## School Dining Software

Go to http://regina.totalk12.com/

|                             | AL ACCESS                          |
|-----------------------------|------------------------------------|
| Please enter your usern     | name and password below.           |
| Need help? Read our fre     | equently asked questions.          |
| If you need further assis   | stance, please <u>contact us</u> . |
|                             |                                    |
| Username:                   | (this is your account number       |
| Username: Password:         | (this is your account number       |
| Username: Password: Sign In | (this is your account number       |

Enter your Username and Password that were provided in the email sent from the School Dining System. If you have forgot your username or password click on **Forget your username or password** link.

| Home Page                                     | Your Reports                                   | Change Password                                               | Update Email                                    | Logout         |
|-----------------------------------------------|------------------------------------------------|---------------------------------------------------------------|-------------------------------------------------|----------------|
| n<br>frequ                                    | leed help? Read our<br>iently asked questions. | Free                                                          | and reduced meals are a Find out if you qualify | vailable.<br>/ |
|                                               |                                                | F                                                             | amily)                                          |                |
|                                               | Your                                           | family account number is                                      | 0.40                                            |                |
| Under this a                                  | ccount: Andrew                                 |                                                               | 1.0 21.0                                        |                |
|                                               | You                                            | r account balance is \$61.                                    | 90                                              |                |
| View your schools me<br><u>Nutrition Info</u> | If so, you may .                               | e your low balance notice<br>set your own low balance<br>tion | s sooner man you do?<br>warning level           |                |
| Address:                                      |                                                | Phone:                                                        |                                                 |                |
| E-mail:                                       | Update you                                     | r email address                                               |                                                 |                |
|                                               | You                                            | ur family balance is \$61.9                                   | 0                                               |                |
|                                               | If you want to n                               | nake a food service denos                                     | ait click here                                  |                |

Once you have successfully logged in, you will see your family account information. You have the ability to view purchases per student, make deposits, and set limitations per student.

To view purchases per student, select Your Reports. You will be able to view deposit history or individual purchase history. You can also go into Account info and set spending caps or block a la carte purchases (this can also be done directly from the home page.)

| To view your deposit history, <u>click he</u> | re.                                                                       |
|-----------------------------------------------|---------------------------------------------------------------------------|
| For student account activity, use one         | e of the links below.                                                     |
| Andrew                                        | Purchase history<br>Account info - grade, meal status, spending caps, etc |
| Gabriella                                     | Purchase history<br>Account info - grade, meal status, spending caps, etc |
| Sophia                                        | Purchase history<br>Account info - grade, meal status, spending caps, etc |

To make a food service deposit – from the Home Page, select "click here". You will be redirected to e-funds.

| e~Funds for Schools<br>Devered by Mage Weather<br>Dinline Payment Solutions for Schools<br>make payments<br>24 hours a day for all<br>school related expenses                                                                                                    | ADMET ADMET                                                     |
|----------------------------------------------------------------------------------------------------|-----------------------------------------------------------------|
| EGINA EDUCATION CENTER                                                                                                    |                                                                 |
| Message Box<br>First time users need to Register their information.<br>Thank you for using our online service!                                                                                                    | Login Username: Password: Login Forgot Username Forgot Password |
| Welcome to e~Funds for Schools                                                                                                    |                                                                 |
| This service eliminates the cash you give your children and checks<br>you write the school. e~Funds for Schools is the easiest and fastest<br>electronic payment system you will ever use.<br>Doing our part in "Keeping it Green"<br>By using e~Funds for Schools we can reduce pollution and help save<br>our forests. When you make a payment electronically and eliminate | New Users <ul> <li>Register Here</li> </ul> Registration Guide  |
| paper checks, you do a small part in protecting the earth, which we all<br>share and love.                                                                                                    |                                                                 |

The first time you will need to create an account (see instructions for new users on the e-funds home page).